## Microsoft Teams 操作常見問題 【Teams 帳號密碼忘記了或想變更密碼怎麼辦?】

操作方式:

 Teams 有與本校校園入口網做整合,登入時請使用: 帳號:學號或職編@O365.lhu.edu.tw 密碼:校園入口網密碼

- 2. 如您已忘記入口網密碼,請洽資圖處系統組(分機 3213~3214)查詢。
- 如您想修改密碼,請登入校園入口網/個人設定,修改個人密碼,重新設定後,就可以用 新密碼進入校園入口網及 Teams。

| 許淑秋 歡迎您 線上人數                                                |  |
|-------------------------------------------------------------|--|
| 首頁 應用系統   待辦事項   行事曆 個人設定 登出                                |  |
| 密碼和登入設定                                                     |  |
| 密碼是帳戶的第一道屏障。為維護個人權益,請務必<br>定期維護並修改您的密碼。(請勿將密碼設定為身份<br>證字號)。 |  |
| 注意:系統會先驗證密碼,才繼續進行變更設定。                                      |  |
| <u>注意:系統會先驗證密碼,才繼續進行變更設定。</u> 按下即可重新設定密碼                    |  |
| 密碼設定 → 上次變更於 2019年4月9日 下午 4:48                              |  |
| 身分驗證 ×                                                      |  |
| 要繼續操作,請先輸入目前使用的密碼驗<br>證您的身分                                 |  |
| •••••••••••••••••••••••••••••••••••••                       |  |
| 下一步                                                         |  |

| 個人密碼設定 ×                                                        |     |           |       |        |
|-----------------------------------------------------------------|-----|-----------|-------|--------|
| 請選用高強度密碼;變更密碼後,系統會將你登出全部裝置(包括手機)。屆時您必須在所有裝置上輸入新密碼,才<br>能局新登入幅戶。 | _   |           |       |        |
| 新 密 碼                                                           | - 4 | $\langle$ | 輸入新密碼 | · 完成修改 |
| <b>確認新密碼</b><br>請再輸入一次新密碼                                       | -   |           |       |        |
| 修改密碼                                                            |     |           |       |        |

修改完成後入口網及 Teams 密碼就會同步,使用新設定密碼登入。